## Microsoft Teams – Lesson 4 setting your status

Your "status" in Teams provides information about whether you are available to chat or meet.

Supporting Video: <a href="https://www.youtube.com/watch?v=DSXe3Aq5elA">https://www.youtube.com/watch?v=DSXe3Aq5elA</a>

Teams can get your "status" from appointments you have entered in your Outlook calendar. In the screenshot below you can see where to set your status. While in an appointment, choose a status from the **Show As** drop down. What you choose will become your "status" in Teams too.

Teams will also set your status as "away" if your computer is inactive after a time.

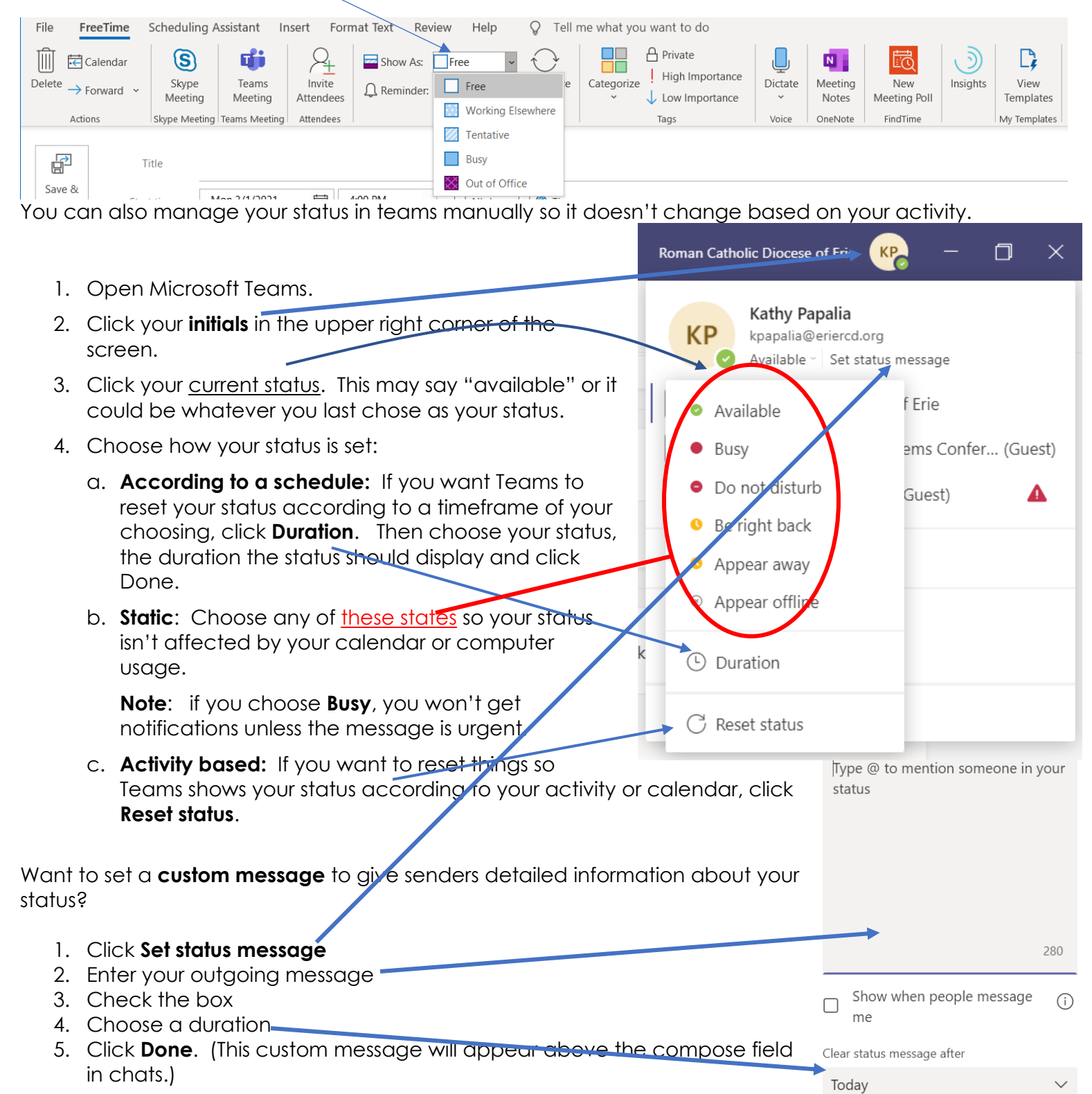

## See availability status for all members of your team

At this time you cannot check availability for groups outside your team.

- 1. Open Teams
- 2. Click Teams on the left task pane
- 3. Click the ... next to your Team name
- 4. Choose Manage Team to see status symbols for YOUR entire team.

## Quick check a particular person's status

1. Open a blank email and address it to anyone with an eriercd.org address to see their status

\*Status symbols also appear when you add individuals to a Teams meeting.

## Teams status symbols

| User<br>configured  | App configured                                                                                                    |
|---------------------|----------------------------------------------------------------------------------------------------|
| Available           | QAvailable                                                                                                    |
|                     | • Available, Out of Office. Note: Out of office is automatically set for the periods<br>of time where the user sets "automatic replies". If the user is using the app during<br>these periods of time, a dual presence might be shown, such as "Out of office,<br>available". |
| ●Busy               | Busy                                                                                                    |
|                     | ●In a call                                                                                                    |
|                     | In a meeting                                                                                                    |
|                     | OOn a call, out of office                                                                                                    |
| Do not<br>disturb   |                                                                                                    |
|                     | Presenting                                                                                                    |
|                     | Focusing. Focus happens when the users schedule focus time in<br>MyAnalytics/Insights in their calendars.                                                                                                    |
| <mark>0</mark> Away | OAway                                                                                                    |
|                     | •Away Last Seen time                                                                                                    |
| Be right back       |                                                                                                    |
| SAppear             | ©Offline. When users aren't logged in on any of their devices for a few minutes,                                                                                                    |
| offline             | they appear offline.                                                                                                    |
|                     | Ostatus unknown                                                                                                    |
|                     | ©Out of Office. Out of Office is used when an automatic reply is set. (Available in Outlook only.)                                                                                                    |